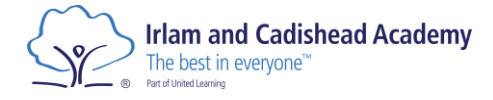

## Student Guide to Office, Sparx, Seneca and Arbor

## Contents

| Office 365 Login (Microsoft, Teams, Outlook, etc) | 2 |
|---------------------------------------------------|---|
| Sparx Login                                       | 4 |
| Seneca                                            | 7 |
| Arbor Login                                       | 9 |

Email Address – 23AStudent@irlamandcadishead.org.uk Password – IcaDDMMYY

PC Login

23AStudent IcaDDMMYY

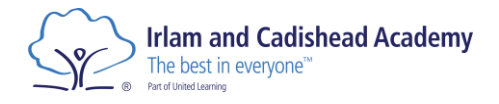

# Office 365 Login (Microsoft, Teams, Outlook, etc)

- 1) Open up a web browser (Edge or Chrome for example)
- 2) Go to google and type in 'Office 365)

|              | God           | ogle              |         |  |
|--------------|---------------|-------------------|---------|--|
| Q office 365 |               |                   | ×   • 💿 |  |
|              | Google Search | I'm Feeling Lucky |         |  |
|              |               |                   |         |  |
|              |               |                   |         |  |

3) Click on the link which says 'Microsoft 365: Login'

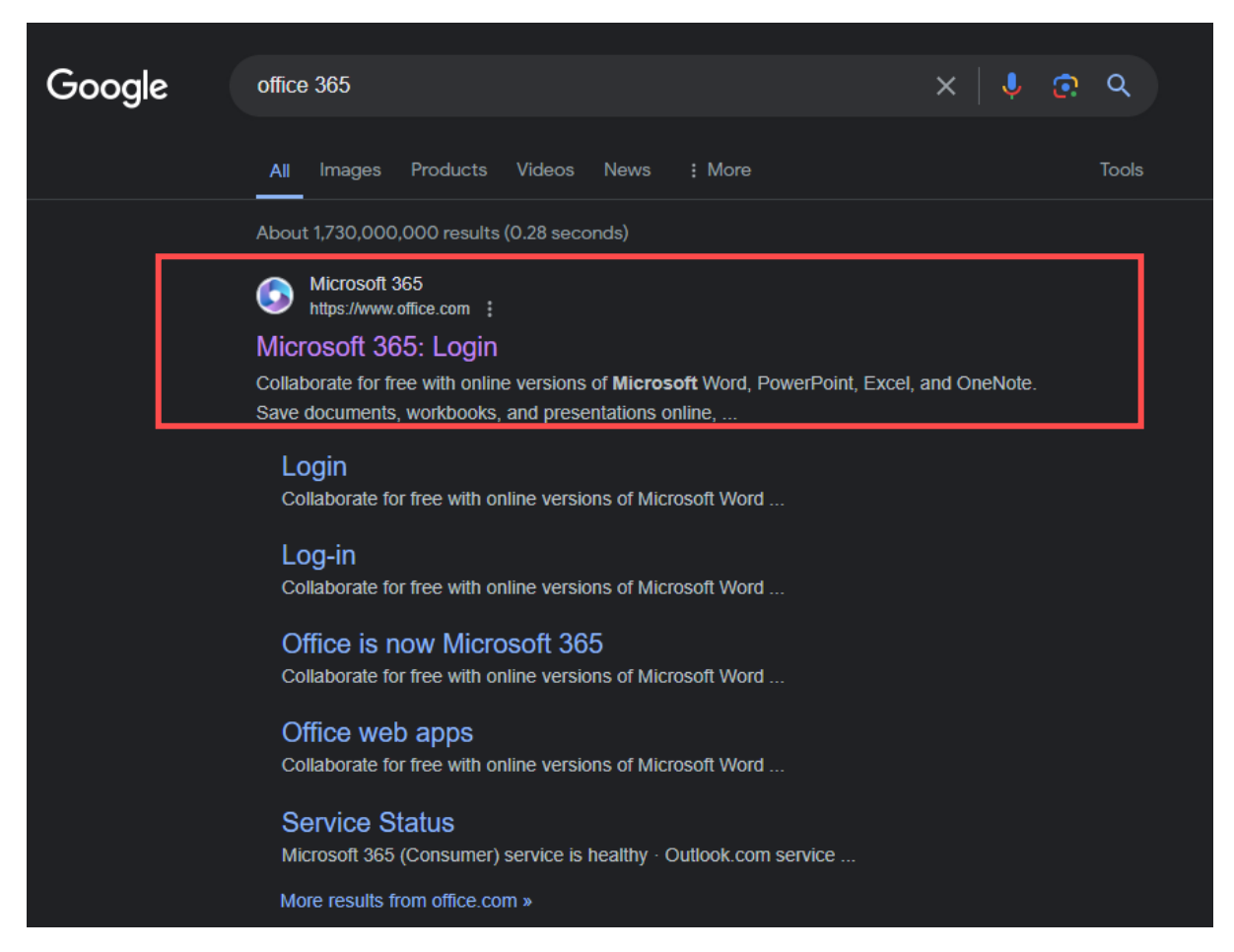

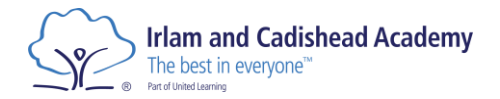

### 4) Click 'Sign in'

| We use optional cookies to improve your experience on our websites, such as through social media connections, and to display personalised advertising based on your online activity.     If you reject optional cookies, and you cookies recessary to provide you the services will be used. You may change your selection by clicking "Manage Cookies" at the bottom of the Accept Reject     Reject |  |                           |  |  |
|----------------------------------------------------------------------------------------------------|--|---------------------------|--|--|
| Microsoft Office Products   Resources   Templates Support My account Buy now                                                                                                    |  | All Microsoft ~ Sign in 🛞 |  |  |
| Introducing Microsoft Copilot: Meet your everyday AI companion for work and life. Learn more                                                                                                    |  |                           |  |  |
| 0                                                                                                    |  |                           |  |  |
| Office is now Microsoft 365                                                                                                    |  |                           |  |  |
| The all-new Microsoft 365 lets you create, share and collaborate<br>all in one place with your favourite apps                                                                                                    |  |                           |  |  |
| Sign in Get Microsoft 365                                                                                                    |  |                           |  |  |
| Sign up for the free version of Microsoft 365 5                                                                                                    |  |                           |  |  |
|                                                                                                    |  |                           |  |  |

- 5) Sign in using email and password.
  - a. Username E.g., <u>19tstudent@irlamandcadishead.org.uk</u>
  - b. Password E.g., Password1

From here you can access Word, PowerPoint, Emails and Teams.

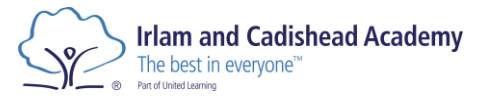

# Sparx Login (Reader, Maths, Science)

1) On google, type in 'Sparx Learning'

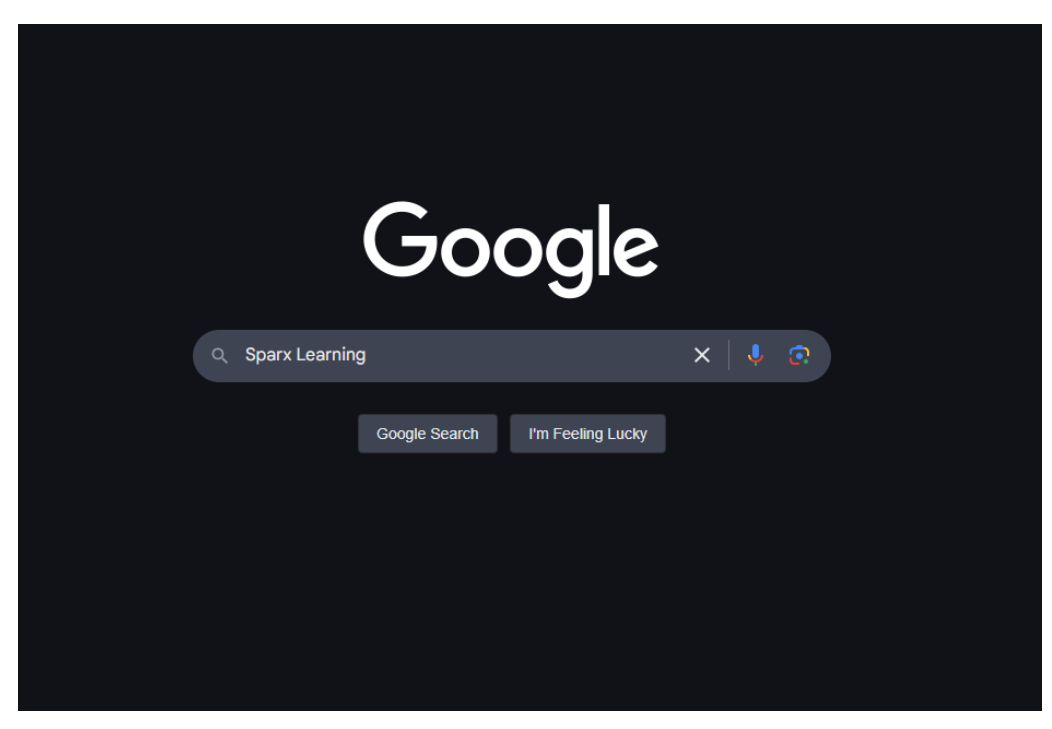

2) Should be the top result (shown below) click on that.

| Sparx Learning<br>https://sparx-learning.com                                |                            |
|-----------------------------------------------------------------------------|----------------------------|
| parx Learning                                                               |                            |
| ality pedagogy enables powerful learning. We thoroughly research, design ar | nd test all of our systems |
| ensure they enable high-quality and impactful <b>learning</b>               |                            |
| Work with us                                                                | <u> </u>                   |
| The perks of working at Sparx Learning $\cdot$ Downtime $\cdot$ Health      | ,                          |
| Contact us                                                                  |                            |
| Contact the team at Sparx Learning - we'd love to hear                      | ,                          |
| The team                                                                    | 、                          |
| Dr Mark Dixon is a recognised leader in innovation in                       | ,<br>,                     |
| Our story so far                                                            |                            |
| An idea. After a conversation at the school gate with another parent        |                            |
| Sparx Super Stars                                                           | _                          |
| Winners of the Spary Super Stars awards from the beginning of               | /                          |

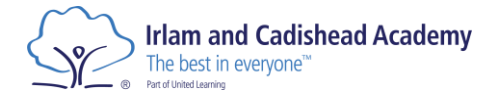

3) On the main page you can select the correct site you want to go to.

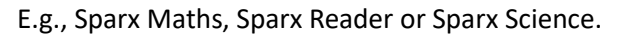

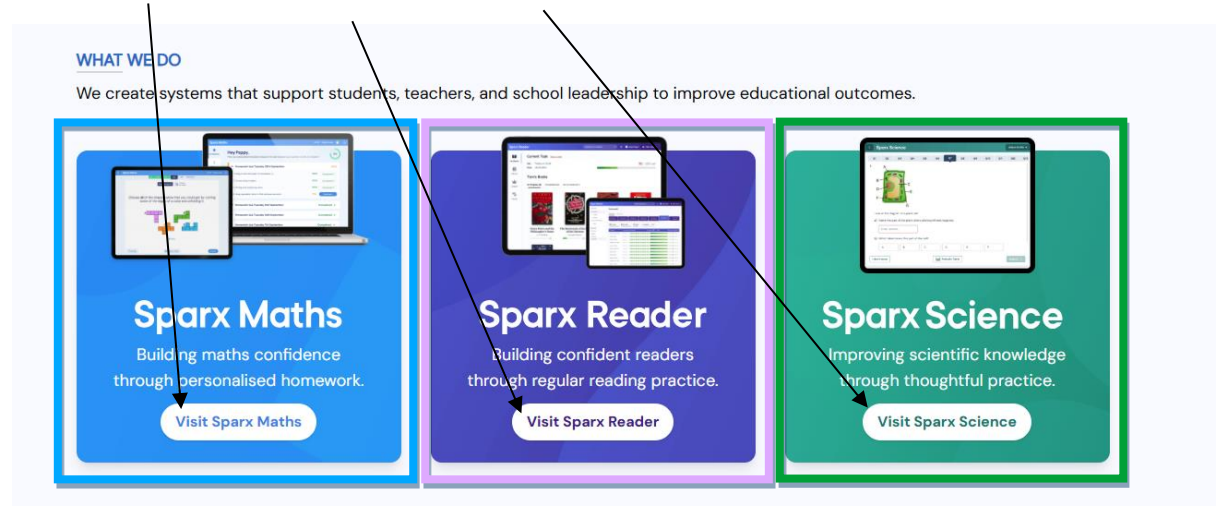

### 4) On each of the sites on the top right of the screen it will show you a Login Button

| * Sparx Learning Home Systems ~ |                                                            | Get in touch                 |
|---------------------------------|------------------------------------------------------------|------------------------------|
| Sparx Maths                     | Home Impact Community Parents Curriculum 3                 | Register intelest > Log in ~ |
|                                 | Building maths confidence through<br>personalised homework |                              |
| * Sparx Learning Home Systems ~ |                                                            | C) Get in touch              |
| Sparx Reader                    | Home Community Paren                                       | Register interest > Log in   |
|                                 |                                                            |                              |
| * Sparx Learning Home Systems ~ |                                                            | 🖵 Get in touch               |
| Sparx Science                   | Hom                                                        | Register interest > Log in   |
|                                 | Building scientific knowledge and                          |                              |

Sparx Maths has a drop down, on this select Student Login. For the others select Log in

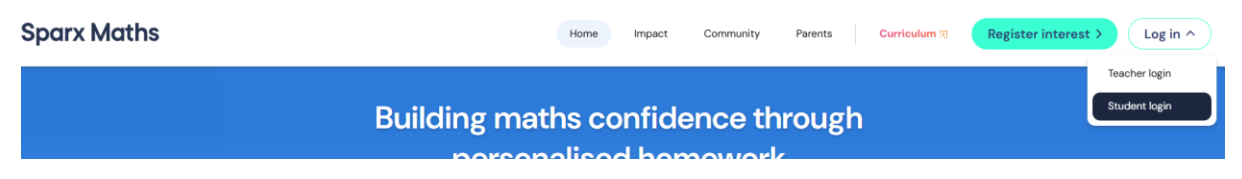

5) On the next page for each of the systems it will ask for your school name. For this type in Irlam & Cadishead

| The best in everyone <sup>34</sup><br>Part of United Learning<br>Sparx Maths<br>Student Login                                                                                    | Sparx Reader                                                                                                    |
|----------------------------------------------------------------------------------------------------|----------------------------------------------------------------------------------------------------|
| Select your school<br>Start typing the name of your school to begin searching.<br>Irlam & Cadishead<br>Irlam & Cadishead Academy<br>Station Road, Manchester, M44 52R Manchester | Select your school<br>Start typing the name of your school to begin searching.<br>Irlam & Cadishead<br>Irlam & Cadishead Academy<br>Station Road, Manchester, M44 5ZR |
| Sparx Scie                                                                                                    | nce                                                                                                    |

Select your school
Start typing the name of your school to begin searching.

Manchester

6) You can then select, 'Log in to Sparx using Microsoft'

Irlam & Cadishead
Irlam & Cadishead Academy

Station Road, Manchester, M44 5ZR

|                                                               | Sparx *<br>Learning                                           |                                                                  |
|---------------------------------------------------------------|---------------------------------------------------------------|------------------------------------------------------------------|
| Sparx *<br>Learning                                           | You are logging into: Irlam & Cadishead Academy Switch school | Sparx *<br>Learning                                              |
| You are logging into: Irlam & Cadishead Academy Switch school | Log in to Sparx Learning Log in to Sparx using Microsoft      | You are logging into:<br>Irlam & Cadishead Academy Switch school |
| Log in to Sparx Science                                       | or<br>Use your Sparx login<br>Username:<br>sparxuser10        | Log in to Sparx Maths                                            |
| Use your Sparx login<br>Username:<br>sparxuser10              | Password<br>Password<br>Log in                                | or<br>Use your Sparx login<br>Username:                          |
| Password:<br>Password                                         | New student?   Forgot login details?                          | Password:                                                        |
| Log in<br>New student?   Forgot login details?                |                                                               | Log in New student?   Forgot login details?                      |

7) Use your Office 365 login (School email and password) to login.

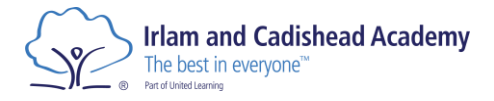

## Seneca

1) On google, type in 'Sparx Maths'

|          | Go            | ogle              |       |          |
|----------|---------------|-------------------|-------|----------|
| Q Seneca |               |                   | ×   식 | <b>?</b> |
|          | Google Search | I'm Feeling Lucky |       |          |

2) Should be the top result (shown below) click on that.

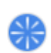

Seneca

https://senecalearning.com > en-GB

#### Seneca

Learn 2x faster for free with **Seneca**. Join 10 million students using **Seneca** as the funnest way to learn at KS2, KS3, GCSE & A Level. And it's free! ... Our smart ...

#### Teachers, use for free

Free learning & homework trusted by 300,000+ teachers. Set ...

#### Parents, use for free

Interactive learning & tutoring platform to help your child learn ...

### **GCSE** Revision

Why 1,000,000 GCSE Students Use Seneca  $\cdot$  250+ free revision ...

#### USA

Free bite-sized content and interactive questions to keep ....

#### Press kit

Seneca Learning is the U.K.'s most popular revision app for middle ...

More results from senecalearning.com »

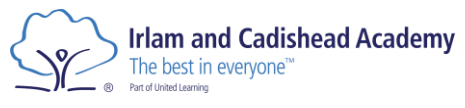

3) On the page click on 'Login'

| <del>}¦∕</del> seneca |                                                                                                    | Join class Login Sign up 44 |
|-----------------------|----------------------------------------------------------------------------------------------------|-----------------------------|
|                       | Learn 2x faster for free with Seneca                                                                                                    |                             |
|                       | Join <b>10 million</b> students using Seneca as the funnest way to learn at KS2, KS3, GCSE &<br>A Level. And it's free!                                                                                                    |                             |
|                       | Students, use for free                                                                                                    |                             |
|                       | Teachers, use for free                                                                                                    |                             |
|                       | Parents, use for free                                                                                                    |                             |
|                       | C 11112     C     C |                             |

4) Once clicked, please click 'Continue with Microsoft' and this will let you login using your school email and password.

| Login<br>Welcome back         |                         |  |  |
|-------------------------------|-------------------------|--|--|
| <b>G</b> Continue with Google | Continue with Microsoft |  |  |
|                               | OR                      |  |  |
| Email                         |                         |  |  |
| Password                      |                         |  |  |
| Show password                 | Forgot your password?   |  |  |
| Lo                            | ogin with email         |  |  |
| Don't ha                      | ve an account? Sign up  |  |  |
|                               |                         |  |  |

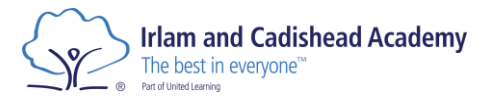

# Arbor Login

Type in <a href="https://irlam-cadishead.uk.arbor.sc/">https://irlam-cadishead.uk.arbor.sc/</a>

| InPrivate        |                                                                                                    | - 0 X                                      |
|------------------|----------------------------------------------------------------------------------------------------|--------------------------------------------|
| ← C (            | https://itam-calishead.uk.arbor.sz/?/home-u/index                                                                                                    | A' ★ D 🕼 🐨 ··                              |
| 🛅 Intranet Sites | 📄 Important 💼 Information Security 📷 Support : United Le 💿 Main and Cadobea 🕋 Reams Links. 🍈 Power Apps   Home 📲 Microsoft Panner 🎥 Del 🚮 Power Bl <u>w</u> Oneck Site Permissi 🕸 Add H1ML to Ember 🦉 Add | - Adobe Acr 🔶 Bard  Save Site as Templat 🗲 |
|                  |                                                                                                    |                                            |
|                  |                                                                                                    | -                                          |
|                  | ¥                                                                                                    |                                            |
|                  |                                                                                                    |                                            |
|                  | Irlam and Cadishead Academy                                                                                                    |                                            |
|                  |                                                                                                    |                                            |
|                  |                                                                                                    |                                            |
|                  | Log in                                                                                                    |                                            |
|                  |                                                                                                    |                                            |
|                  | Log in with Microsoft                                                                                                    |                                            |
|                  | Or .                                                                                                    |                                            |
|                  | Enter your email address                                                                                                    |                                            |
|                  |                                                                                                    |                                            |
|                  | Enter your password                                                                                                    |                                            |
|                  | Eirst time logging in? Epirot, voir, password?                                                                                                    |                                            |
|                  | Log in                                                                                                    |                                            |
|                  | Trouble logging in? Click here for help                                                                                                    |                                            |
|                  |                                                                                                    |                                            |
|                  |                                                                                                    |                                            |
|                  |                                                                                                    |                                            |
|                  |                                                                                                    |                                            |
|                  |                                                                                                    |                                            |
|                  |                                                                                                    |                                            |
|                  |                                                                                                    |                                            |
|                  | Powerse by 🍘 Arbor                                                                                                    |                                            |
|                  |                                                                                                    |                                            |
| -                |                                                                                                    |                                            |
|                  |                                                                                                    |                                            |
|                  |                                                                                                    |                                            |
|                  |                                                                                                    |                                            |
|                  |                                                                                                    |                                            |

Click on 'Login with Microsoft'

Login with you username and password for Microsoft 365 (top of this document/first page)